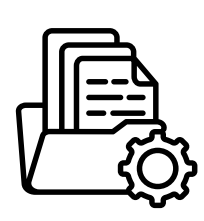

File Management & Collaboration

## Share a Draft Report for 1:1 Collaboration

**Workflow**: Writing and Sharing a Draft Internal Report with a Colleague

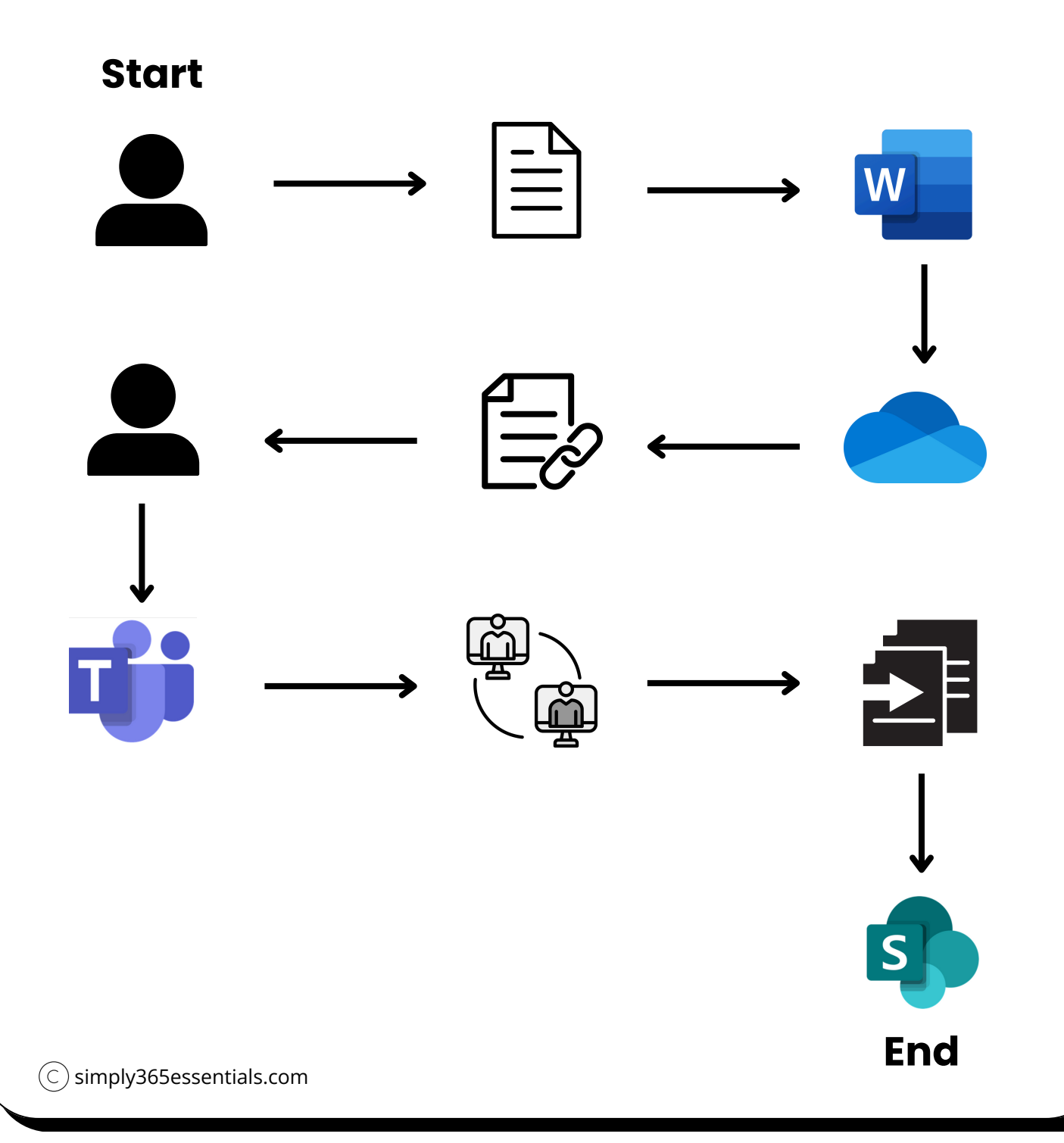

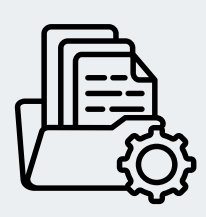

File Management & Collaboration

## Share a Draft Report for 1:1 Collaboration

1 Create your draft in **Word** and save it to your **OneDrive** - Work folder.

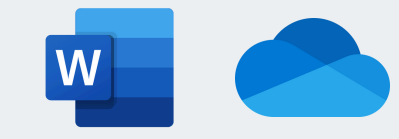

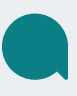

This keeps the document private while you are working on it.

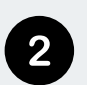

 Once you are ready for feedback , click "Share" in Word or OneDrive and send the link directly to your colleague. Choose "Can-edit" to allow co-authoring.

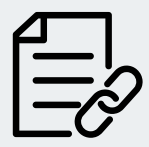

Avoid sending as an attachment to maintain a single version

3 Collaborate in real time or via comments. Use *@mentions* inside Word or Teams chat for quick feedback.

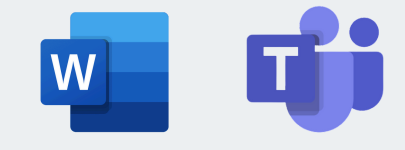

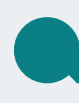

This ensures the final version is in a shared, structured and secure location for future reference.